## Jak zagłosować na Internetowy Teatr TVP dla szkół (iTeatr) w konkursie ogłoszonym przez Światowy Szczytu Społeczeństwa Informacyjnego (WSIS)

1 Po wejściu na stronę <u>http://groups.itu.int/stocktaking/WSISProjectPrizes.aspx#vote</u> wybieramy niebieski przycisk "VOTE".

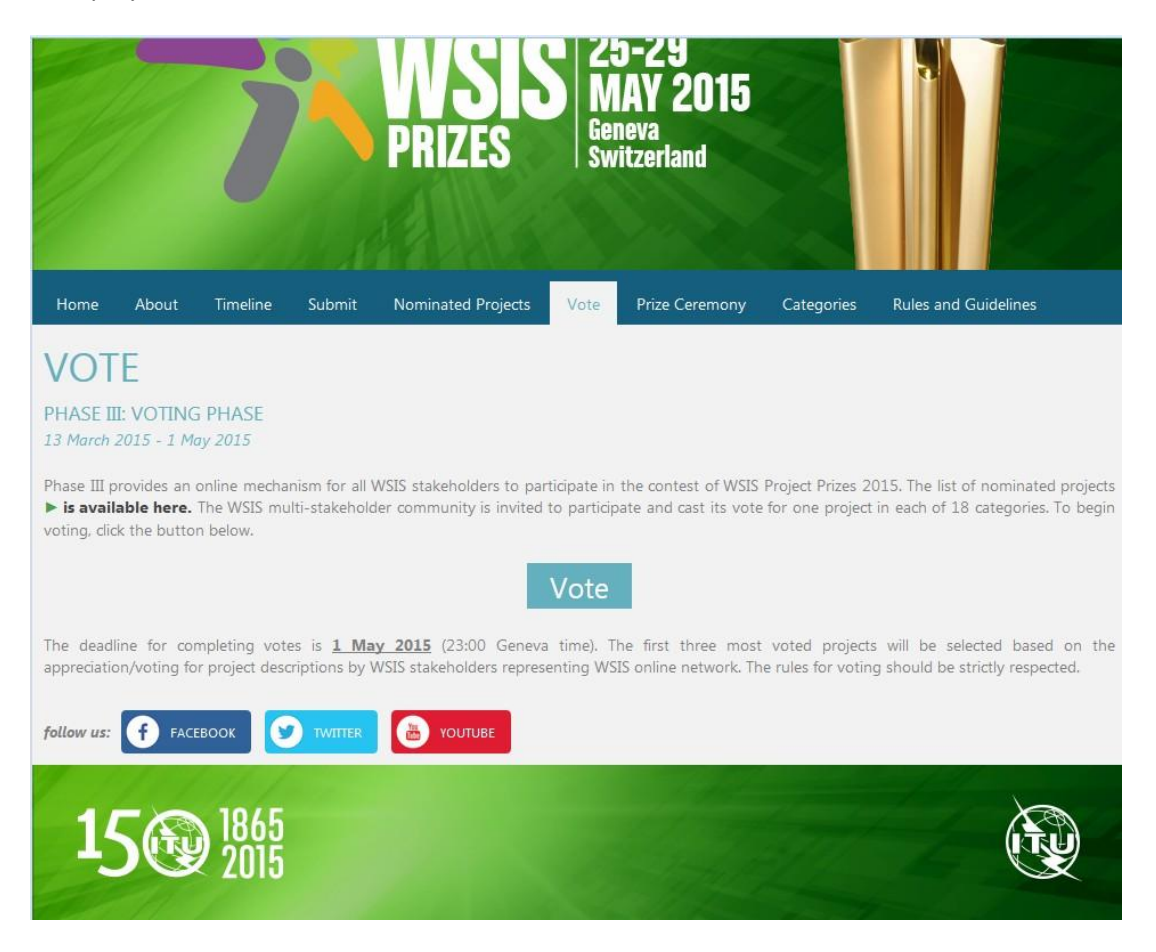

- 2 Jeżeli nie byliśmy zalogowani na swoje konto, zostaniemy przekierowani na stronę logowania. Należy podać swój login i hasło oraz je zatwierdzić przyciskiem "LOG IN". Jeżeli posiadamy konto w serwisie i poprawnie się do niego zalogowaliśmy, przechodzimy od razu do punktu 3 niniejszej instrukcji. W przeciwnym wypadku zakładamy konto zgodnie ze wskazówkami zawartymi w pkt 2a-2f.
- 2a Jeżeli nie dysponujemy kontem w serwisie WSIS, należy wykonać poniższe czynności, zanim przystąpimy do procedury głosowania.

2b Przechodzimy do strony rejestracji poprzez wskazanie "Click here" na stronie logowania.

|                                                                                                    | ALL ALLA              |  |
|----------------------------------------------------------------------------------------------------|-----------------------|--|
| Home Vote                                                                                            |                       |  |
| Please log i<br>Click here to registe<br>Username or email<br>Password<br>Log in<br>Forgot password? | n to submit a project |  |
| 15@                                                                                                  | 2015                  |  |

2c Na kolejnej stronie podajemy nazwę konta, hasło wraz z potwierdzeniem oraz adres e-mail i wciskamy "REGISTER".

|                                         | AL AREAS  | 1111 |  |
|-----------------------------------------|-----------|------|--|
| Home Vote                               |           |      |  |
| Create a new ac<br><sup>User name</sup> | count.    |      |  |
| Password                                |           |      |  |
| Confirm password                        |           |      |  |
| Email                                   |           |      |  |
|                                         | 65<br>015 |      |  |

- 2d Na podany adres e-mail wysłany zostanie link do aktywacji konta. Po jego kliknięciu lub skopiowaniu do paska adresu przeglądarki powinniśmy otrzymać informację o utworzeniu i aktywacji konta.
- 2f Można przejść do adresu wskazanego w pkt 1, ale zanim będziemy mogli zagłosować poproszeni zostaniemy o podanie dodatkowych informacji: nazwy organizacji, którą reprezentujemy (np. szkoły), jej charakteru z listy rozwijanej (np. "academia") oraz kraju (również z listy rozwijanej). Po ich uzupełnieniu i zatwierdzeniu przyciskiem "Prześlij" (uwaga w zależności od ustawień systemowych podpis na przycisku może pojawić się po angielsku "Send") zostajemy przekierowani do strony z instrukcją głosowania, o której mowa w pkt 3.

| Home | Vote    |                                                      |                                                                                   |  |
|------|---------|------------------------------------------------------|-----------------------------------------------------------------------------------|--|
|      |         | WSIS Pro                                             | oject Prizes 2015 - Voting                                                        |  |
|      | Profile |                                                      |                                                                                   |  |
|      |         |                                                      |                                                                                   |  |
|      |         |                                                      | User Profile                                                                      |  |
|      |         | To continue with the W<br>complete your user profile | ISIS Project Prizes 2015 Voting Process please<br>e by filling in the form below. |  |
|      |         | Organization Name                                    |                                                                                   |  |
|      |         | Organization Type                                    | - please select -                                                                 |  |
|      |         | Organization Country                                 | - please select -                                                                 |  |
|      |         |                                                      | Prześlij                                                                          |  |
|      |         |                                                      |                                                                                   |  |
|      |         |                                                      |                                                                                   |  |
| 1    | 5 🚱 18  | 015                                                  |                                                                                   |  |

3 Po pomyślnym zalogowaniu zostajemy przekierowani na stronę z instrukcjami nt. głosowania.

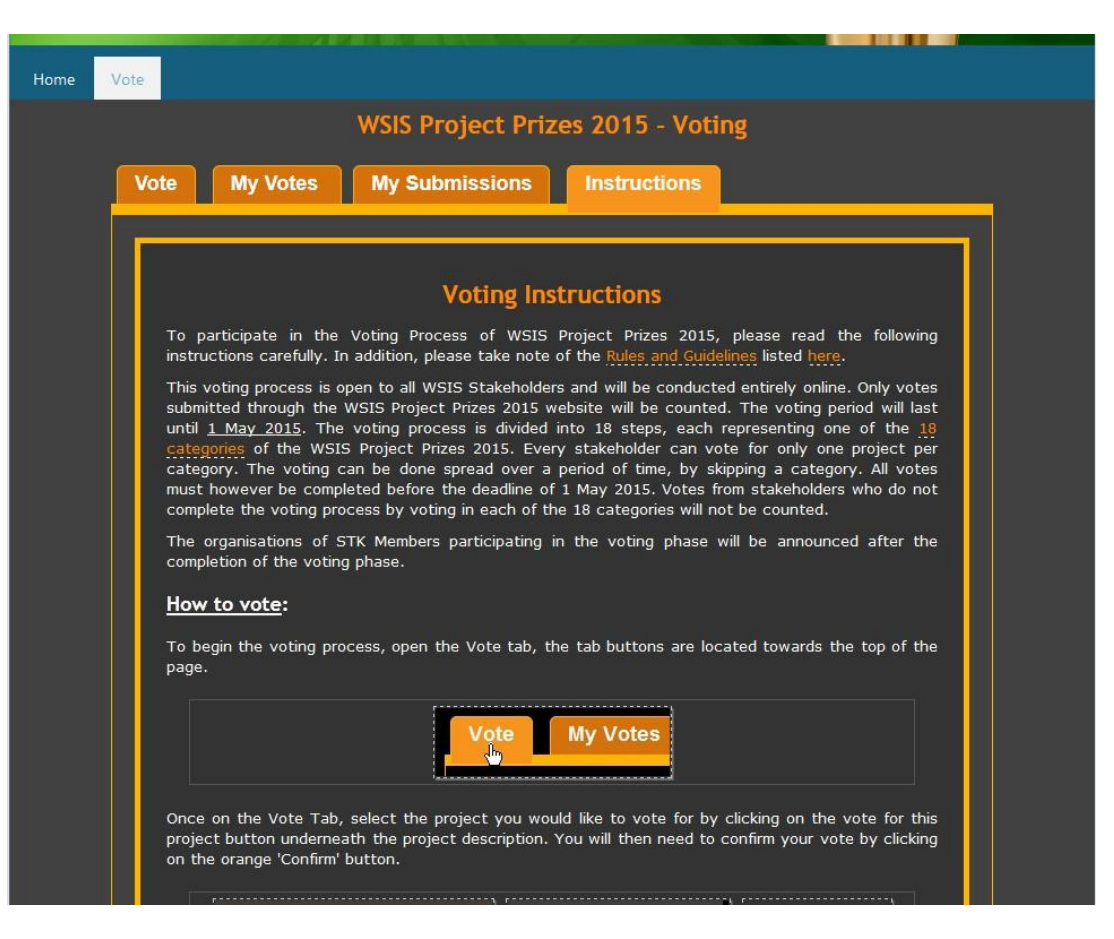

W celu zagłosowania na iTeatr wybieramy zakładkę "vote" (pierwsza u góry z lewej strony), a następnie kategorię nr 16, w której znajduje się nominowany do nagrody iTeatr podpisany jako "Internetowy Teatr TVP dla szkół / TVP's Internet Theatre for Schools". Należy wcisnąć przycisk "Vote for this Project (1424442915)" umieszczony przy jego opisie.

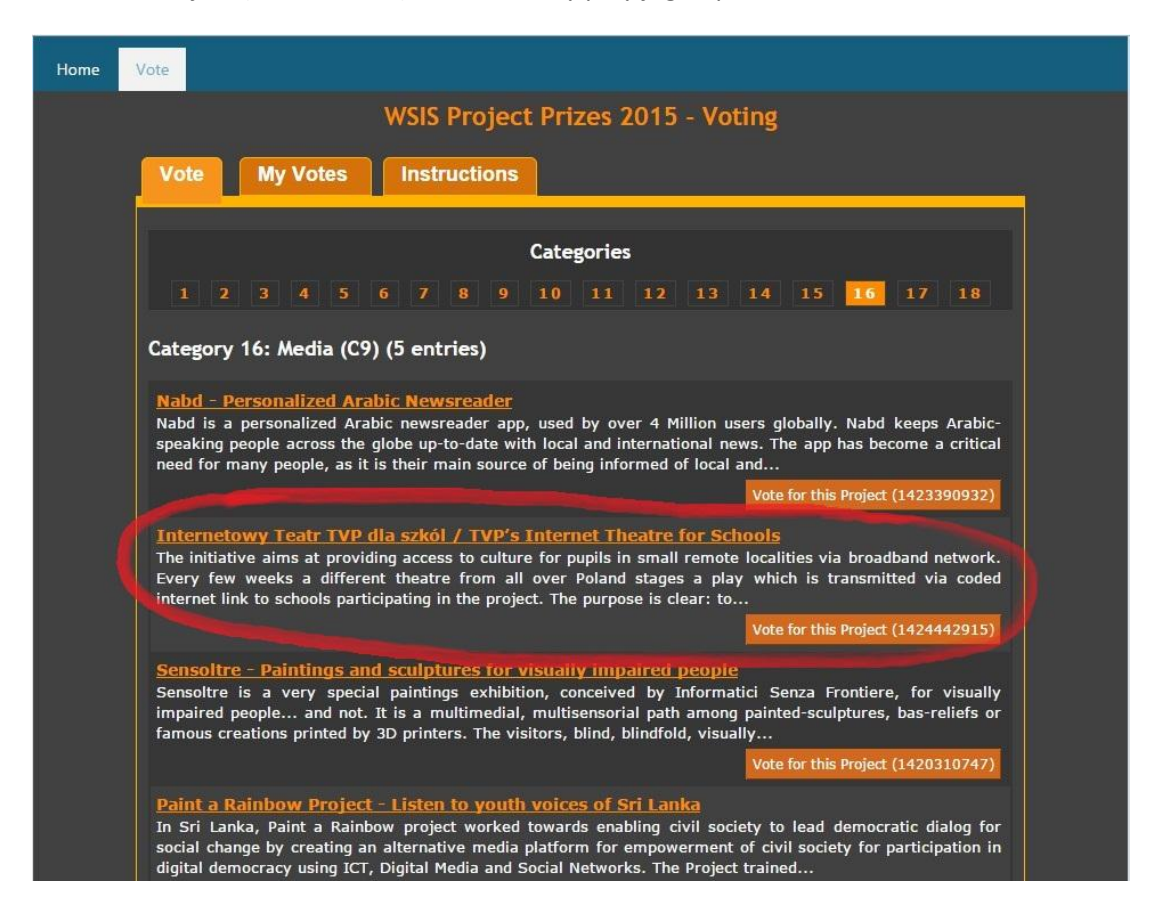

4

5. Wybór potwierdzamy przyciskiem "Confirm" w ramce, która się pojawi.

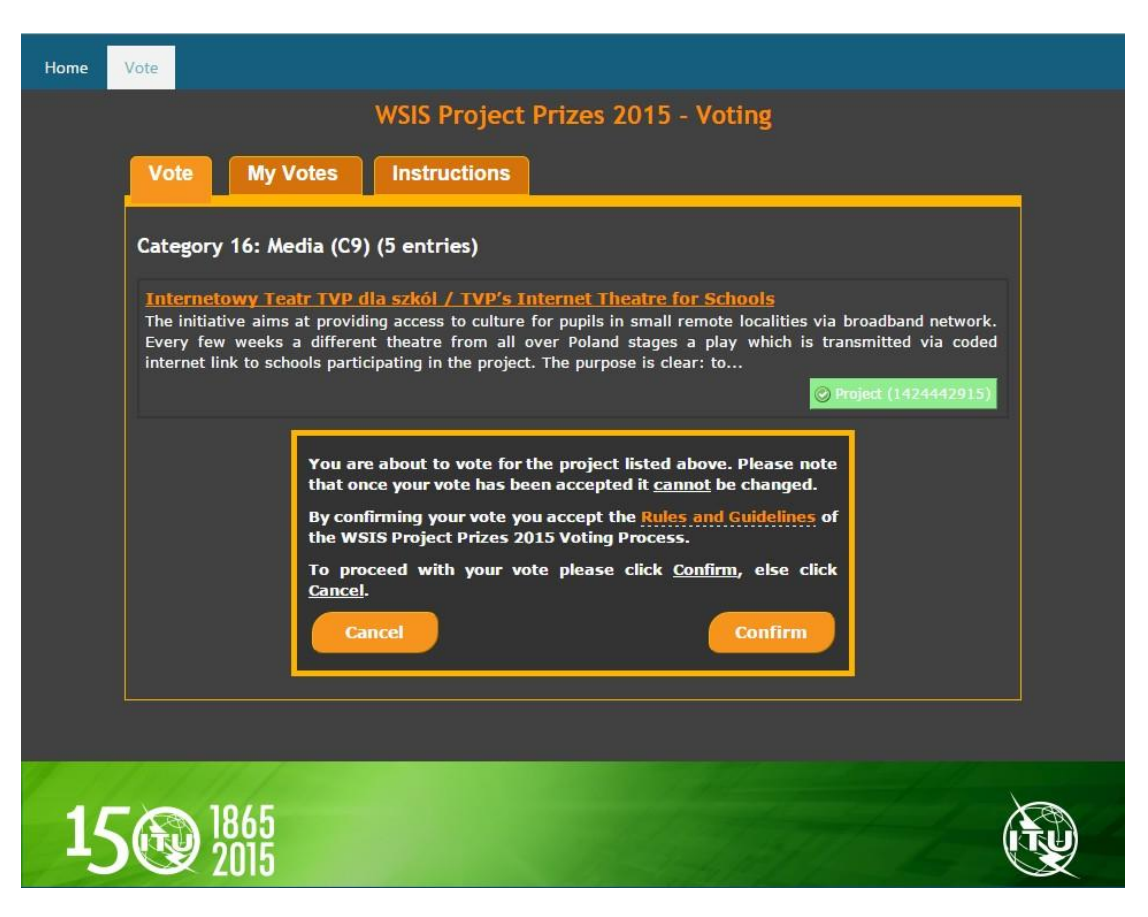

5 W zakładce "My Votes" można znaleźć podsumowanie oddanych głosów (można głosować na jeden projekt w każdej spośród 18 kategorii).